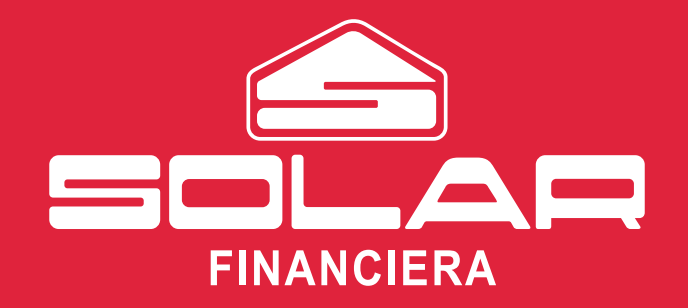

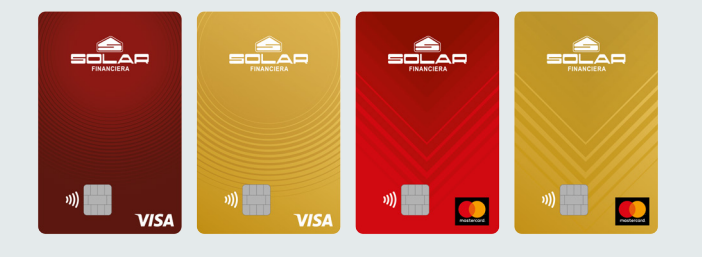

Comunicamos que desde el **20 de junio**, el único canal habilitado para descargar los Extractos de Tarjetas de Crédito es Solar 24 hs. disponible en:

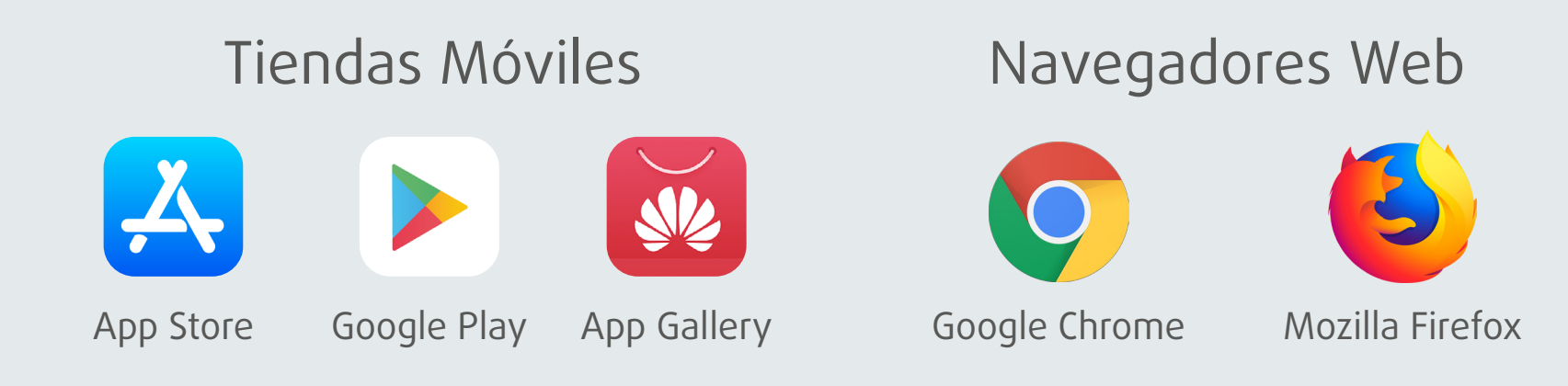

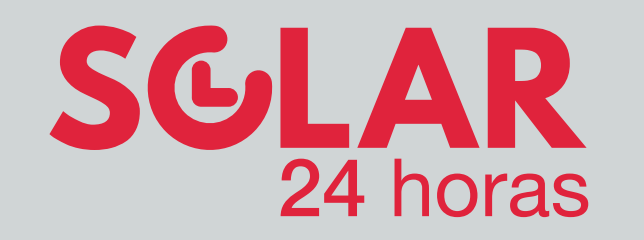

## Si aún no te registraste, seguí estos pasos y activá tu HomeBanking:

Ingresá a la App Solar 24 hs., y seleccioná en Registrarse

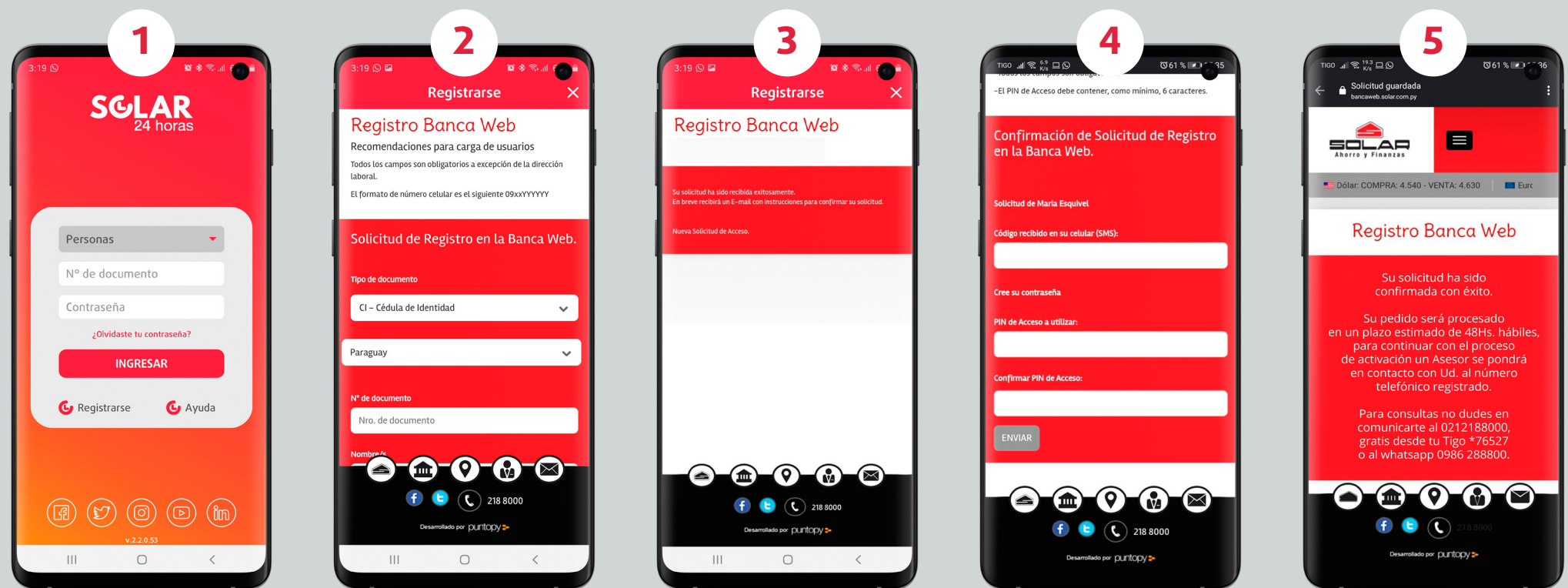

Completá los campos con tus datos y presioná Enviar

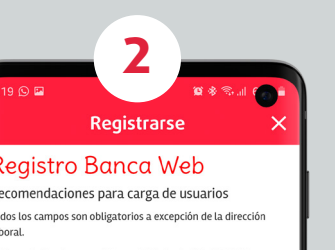

presionar para continuar

Recibirás un email

con un **link** que debes

Al presionar el link recibirás un SMS con un Código, que debes ingresar, crear el PIN de Acceso y Enviar

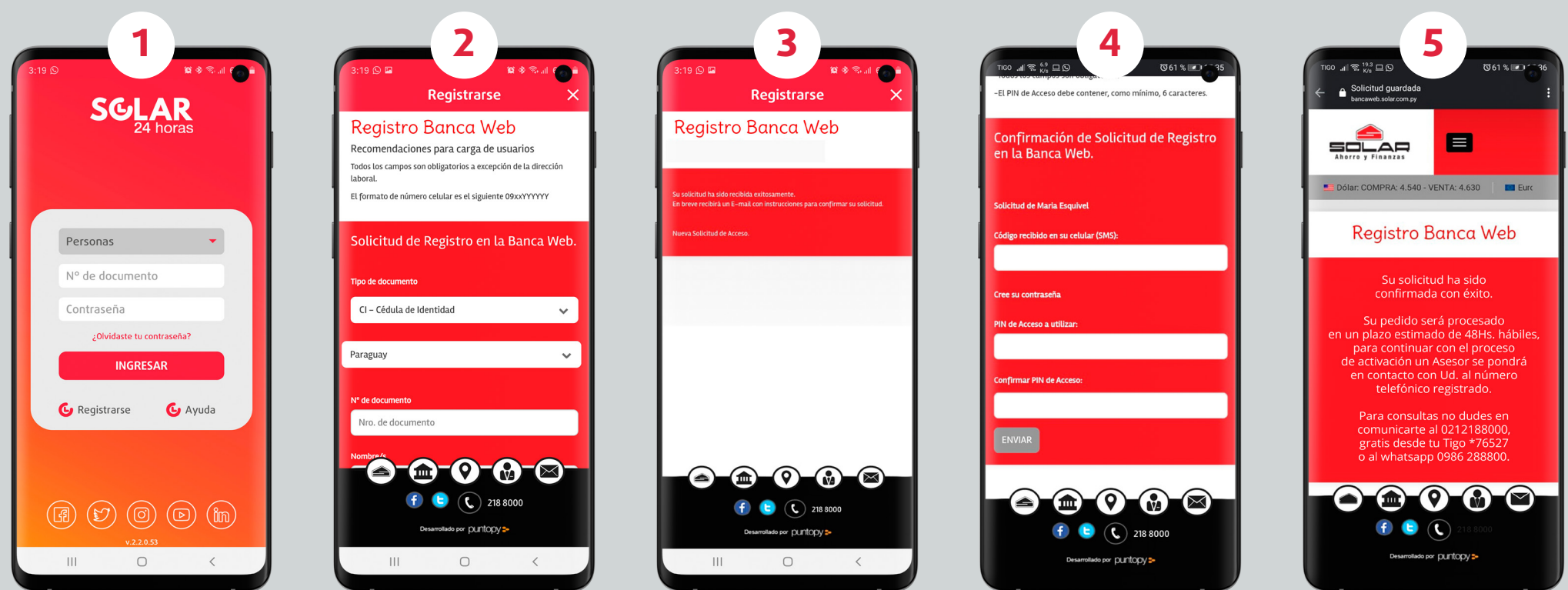

**Listo**, registro exitoso! Dentro de 48 hs. un asesor se pondrá en contacto para la activación.

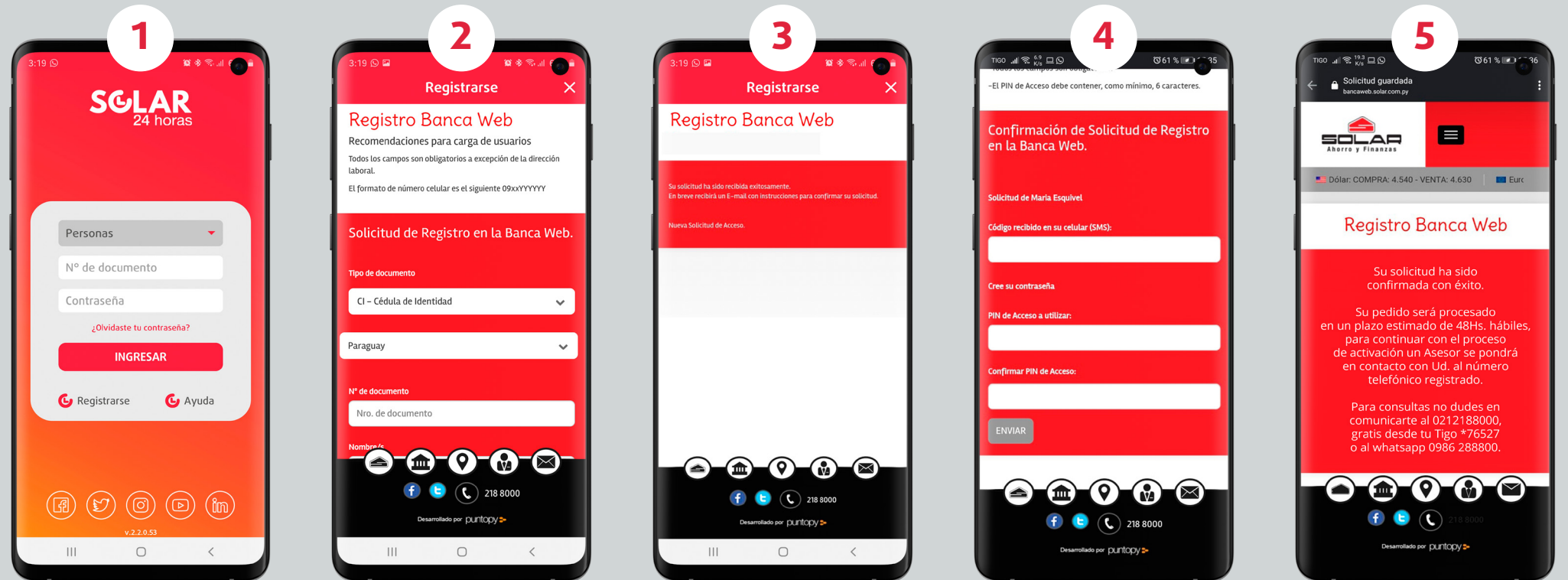

## Pasos para descargar tu extracto:

Ingresá a la App Solar 24 hs., y en la sección de Tarjetas de Crédito presioná 🕂

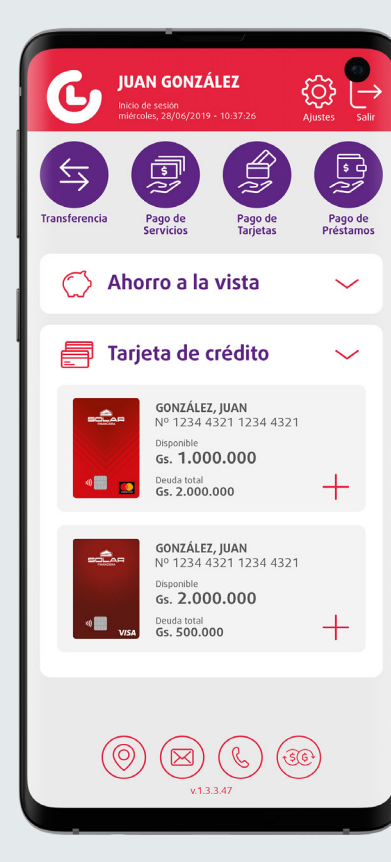

Dentro de Tarjetas de Crédito presioná **Descargar Extracto** 

Tarjeta de Crédito

Mastercard Clásica

)

<u>j</u>

Descargar Extracto

JUAN GONZÁLEZ Nº 123455671234567

Pagar Tarjeta

Gs. 1.000.000 Deuda Total Gs. 2.000.000

Pago mínimo Gs. 200.000

Seleccioná el Mes que deseas, luego Descargar

Listo! Descargaste tu extracto correctamente.

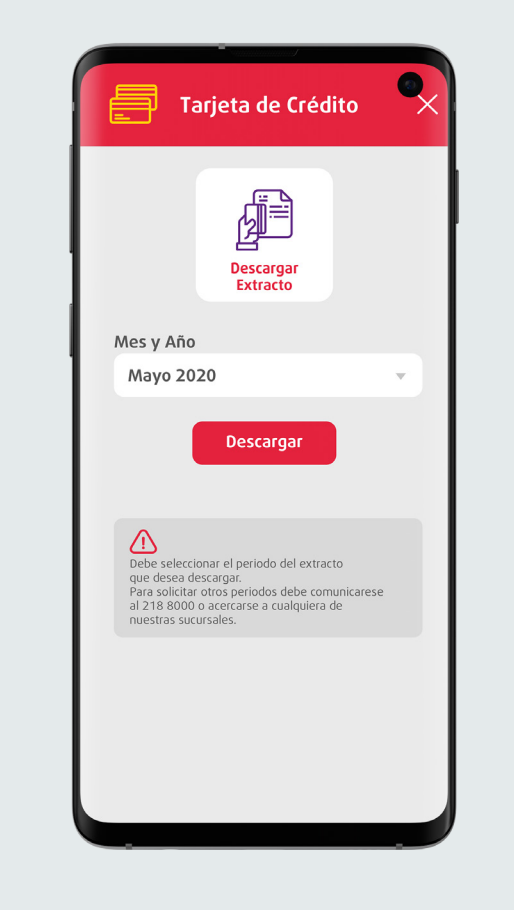

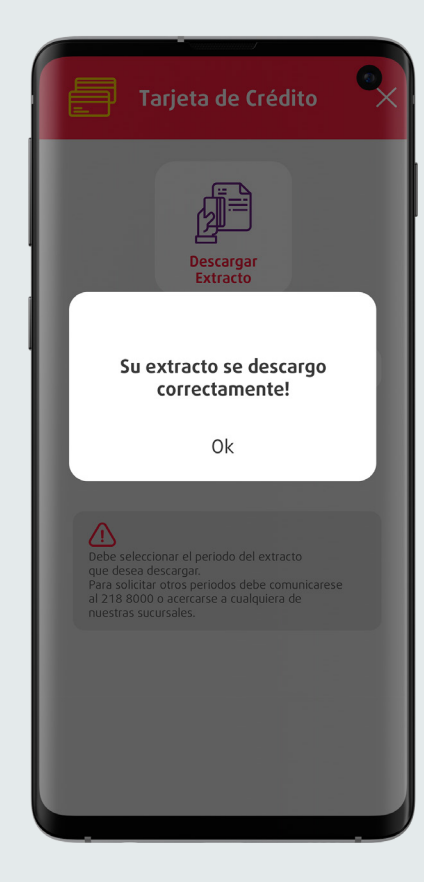

## **#SíSePuede**